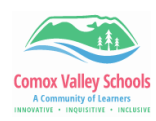

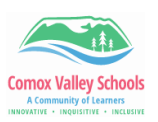

## **Changing Language in Book Creator**

| 1 | Go to Book Creator web version:<br><u>www.app.bookcreator.com</u> .<br>Use the "Sign in with Microsoft" link<br>to sign in.<br>If this is the first time logging in to<br><b>THE TEACHER'S LIBRARY,</b> you will be<br>prompted with an access code. | BOOK CREATOR     YELLOW is student     Image: Student sign in     Student sign in     Image: Sign in with Google     Image: Sign in with Google                                                                                                    |
|---|----------------------------------------------------------------------------------------------------|----------------------------------------------------------------------------------------------------|
| 2 | Once logged in, change the primary<br>language of the Book Creator app, by<br>clicking on the profile picture, top right.<br>Click on "Edit account".                                                                                                | ook 🔅 🖬 🌒 🕡<br>SHANNON HAGEN<br>Shannon.Hagen@sd71.bc.ca<br>Comox Valley - District Access<br>1000 BOOKS                                                                                                    |
| 3 | Click on the drop down under the<br>Language section and select the desired<br>language.                                                                                                    | EDIT ACCOUNT ×                                                                                                    |
| 4 | This will change the default language for the interface, audio, and search options.                                                                                                    | Couverture<br>Couverture<br>Couver |